### **RESPIRATORY CARE SERVICES** DOCUMENTATION AND CHARGING PROCEDURES

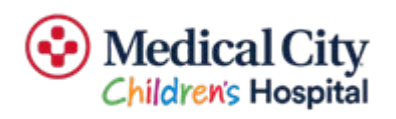

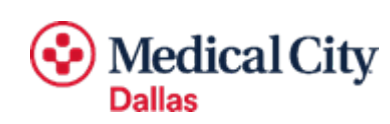

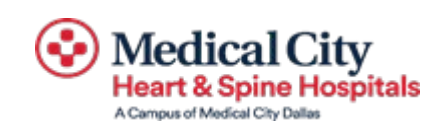

#### **ADD INTERVENTIONS**

- Documentation and charging is done via interventions that you add (if the patient has a new order or is a new admit).
- To add an intervention(s):
  - Type in "Al" in the field at the top left of the patient's intervention screen
  - Type in "RT" in the description field and hit the "F9" button to bring up the list of RT interventions.
  - Using the up and down arrow keys, scroll down to the intervention that you need to add and hit the "Ctrl" key on the right hand side of the keyboard. You can choose as many interventions as you need using the Ctrl key.
  - After choosing the interventions that you want, hit "F12" twice then choose "Yes" to add the interventions.

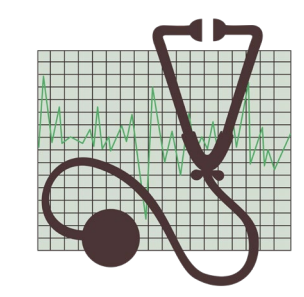

| /   | current Date/Time | DAN              |          |          |                |                |                  | I: 0√ of 30      | i i    |
|-----|-------------------|------------------|----------|----------|----------------|----------------|------------------|------------------|--------|
| . ( | Document          | Document         | Add      | Select   | <u>C</u> hange | view           | Order            | <u>E</u> dit ≥Mo | re     |
|     | <u>N</u> ow       | <u>I</u> nterv's | Interv   | Interv's | <u>S</u> tatus | <u>H</u> istor | y <u>D</u> etail | Text             |        |
|     | Patient           |                  |          |          |                | Status         | ADM IN           | Room H.562       | 211    |
|     | RESUSCITATION S   | STATUS           | Linited  |          |                | Admit          | 04/18/23         | Bed 1            |        |
|     | Attend Dr ZHAMI   | Zhang            | ,Min MD  |          |                | Age/Sex        | 05M 12D F        | Loc H.PICL       | J      |
|     | Start Date 09/09/ | 23 at 0000 E     | End Date | 09/09/23 | at 2359        | Med Edit       | 09/09 1620       | Unit# 10022      | 259216 |
|     | Include A,D AS,C  | P,MO,OE,PS 1     | 1:99 OWN | INT      |                | Acuity         |                  |                  |        |
|     |                   |                  |          |          |                |                |                  |                  |        |
|     | Care Items        |                  |          | 5        | Sts Direct     | tions          | OD Do            | STC D C/N        | KI Prt |
|     | Routine Care      |                  |          |          |                |                |                  |                  |        |
|     | -Routine Dai      | ly Care +        |          |          | 6              |                |                  | CG 🛛             |        |
|     | -Hygiene Car      | е +              |          |          | A              |                | 1h               | CP               |        |
|     | -Lines/Drain      | s/Airways +      |          |          | A              |                | 9h               | CP               |        |
|     | -Teach/Educa      | te +             |          |          | A              |                | 23d              | CP               |        |
|     | -Manage/Refe      | r/Contact/No     | otify +  |          | A              |                | 1d               | CP               |        |
|     | Docniratoru T     | horanu           |          | _        |                |                |                  |                  |        |

| Description                                  | Number |
|----------------------------------------------|--------|
| RT 1:1 Time Assessment +                     | 220599 |
| RT PED: Suction/Cath Aspiration +            | 221233 |
| RT: Arterial Stick + #B                      | 221178 |
| RT: Bedside PFT + #B                         | 221176 |
| ✓ RT: BIPAP/CPAP +                           | 220594 |
| RT: Bronch Assist +                          | 220551 |
| RT: Chest Physiotherapy +                    | 220554 |
| RT: Chest Physiotherapy - Initial + #B       | 220552 |
| RT: Chest Physiotherapy - Subsequent +#B     | 220553 |
| RT: Continuous Neb. TX +                     | 220555 |
| ✓ RT: Cough Assist + #B                      | 220598 |
| RT: ECMO +                                   | 220593 |
| RT: Extubation +                             | 220559 |
| RT: Heated High Flow O2 +                    | 221173 |
| RT: Heliox +                                 | 221192 |
| RT: Incentive Spirometry +                   | 221195 |
| RT: Initial Evaluation +                     | 220595 |
| RT: Inpatient CPR + *                        | 220546 |
| RT: Intubation - Inpatient +                 | 220544 |
| <right ctrl=""> Key to check/uncheck</right> |        |

#### **DOCUMENTING THERAPY**

- To document your patient's therapies/procedures, click on the therapy then type DN (Document Now) in the box at the upper left hand corner.
- Documentation
  - Nebulizer treatment: Choose from the list
  - Choose "Yes" to go to eMar to document meds
  - Scan the patient's armband
  - Scan the medication. The medication and administration time will be highlighted in the eMar.
  - Make any changes (if necessary) and click Submit
  - Complete remaining fields
  - Click Yes to File Data. This charges for the treatment and records your documentation of therapy.

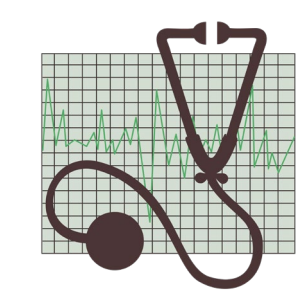

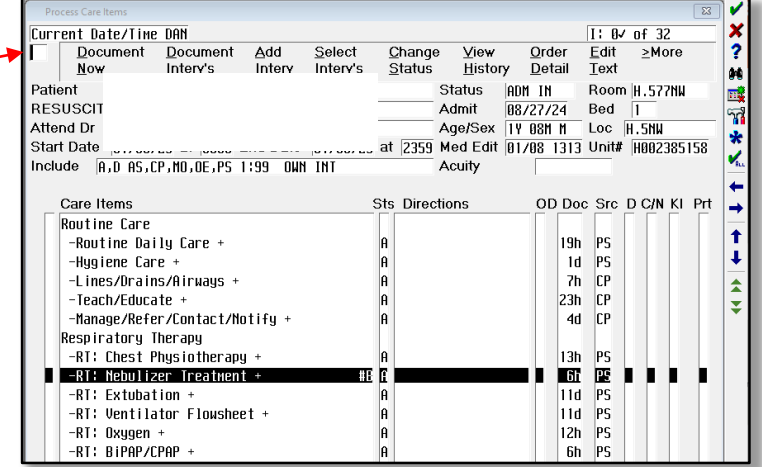

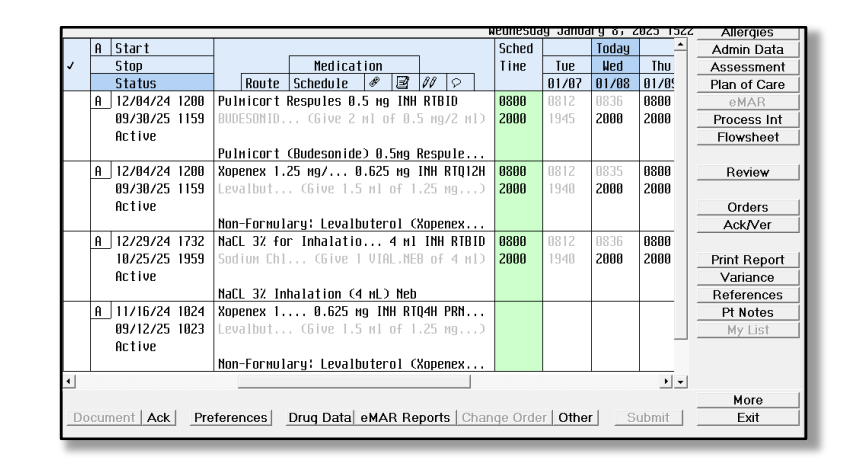

#### **VENTILATOR AND BIPAP CHARGING**

- Ventilators and BiPAPs are only charged 1 time in a 24 hour period
- Charges for vents and BiPAP are done AFTER MIDNIGHT
- Oxygen utilized with vents and BiPAP is charged separately in the oxygen intervention. It is NOT automatically charged when you charge for vent/BiPAP.
- Only charge oxygen when the patient is using >21% 02.

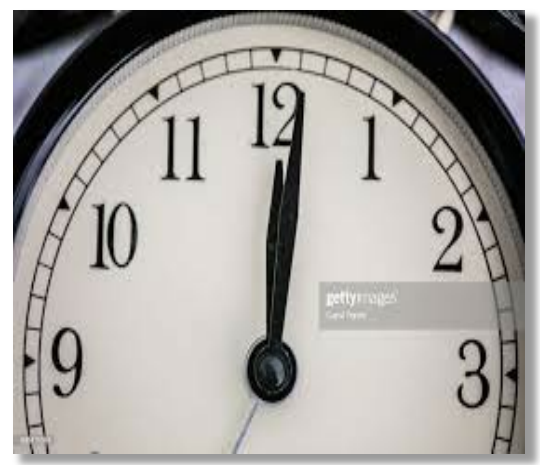

#### **BIPAP DOCUMENTATION AND CHARGING**

- Designated fields in the documentation screen will prompt the "charge screen" to appear so that you can charge for your therapy. This allows you to document as often as you need to without charging.
- When you choose "Initial" or "Subsequent" in the BIPAP/CPAP treatment field, it will prompt the charge screen so that you can charge. If you are not ready to charge, simply skip this field.

| 8                  |
|--------------------|
| PIII               |
| DEMEMBEL           |
| 40. it is a vie is |
| unless charon in a |
| stone only period  |
| 24 Wornidmegr      |
| atre               |
|                    |

| RT BIPAP/CPAP TREATMENT<br>BiPAP/CPAP treatment Subs<br>Is this patients personal Machine: No |                    |   |
|-----------------------------------------------------------------------------------------------|--------------------|---|
| Mode: BIPf                                                                                    | AP 🔸               | - |
|                                                                                               |                    |   |
| Mask type: Full                                                                               | l face             | - |
| Mask size: Larg                                                                               | je                 | F |
|                                                                                               |                    |   |
| 02 Liters per minute:                                                                         |                    |   |
| Fi02%; 80                                                                                     |                    |   |
| Nitric concentration (ppm);                                                                   |                    |   |
| Set IPAP (cm H2O); 14                                                                         |                    |   |
| Measured IPAP (cm H2O);                                                                       |                    |   |
| Set EPAP/CPAP (cm H2O); 8                                                                     |                    |   |
| Measured EPAP/CPAP (cm H2O);                                                                  |                    |   |
| Set respiratory rate: 14                                                                      |                    |   |
| Respiratory rate: 18                                                                          |                    |   |
| Inspiration time (seconds): 1.00                                                              | ]                  |   |
| Options                                                                                       |                    |   |
| < <u>R</u> etur                                                                               | n> < <u>E</u> xit> |   |
|                                                                                               | 4                  |   |

## **VENTILATOR DOCUMENTATION/CHARGING** (INITIAL VENTILATOR START)

|    | RT Ventilator Flowsheet 02/011458 H00738089970 ALIMARI, TAHA                                                                                                    |                                                                                                    | When starting a new ventilator, you<br>must document the start date and start<br>time.<br>Any field with * must be completed! |
|----|----------------------------------------------------------------------------------------------------|----------------------------------------------------------------------------------------------------|----------------------------------------------------------------------------------------------------|
| ~  | Ventilator flowsheet treatment:>Ad<br>Intubated prior to admission:<br>Mechanical ventilation start date:<br>Mechanical ventilation start time:<br>Mechanical ventilation stop date:<br>Mechanical ventilation stop time:<br>Ventilator mode:<br>Nitric:<br>Heliox: | ult<br>*<br>*<br>(Next Page)                                                                                                    | The system will not allow you to<br>proceed until it is done.                                                                 |
| 50 | f patient is on >21%                                                                                                    | Since this is a new start, you will need<br>to type "INT" in the comment field. This<br>will prompt the charge screen so that<br>you can charge the ventilator. | (Prev Page) (End)                                                                                                    |

#### VENTILATOR DOCUMENTATION/CHARGING (INITIAL VENTILATOR START)

|                                        | Current All | Session        |           |        | View/Change<br>Renew/Repeat |
|----------------------------------------|-------------|----------------|-----------|--------|-----------------------------|
| + Category Or<br>+ Nursing (24)        | ders Pri    | Date/Time 9    | Status St | cop My | Hold Resume                 |
| + Medica<br>- Candid Ordering Provider |             | [anning_loffng |           | _      | Indo State                  |
| + Therar Other Provider                |             |                | y j nu    |        | ler Sets                    |
| + Other Order Source                   | 2           |                |           |        | orders<br>Is/Fluids         |
|                                        | OK          | Cancel         | I         |        | e as Set<br>fications       |
|                                        |             |                |           |        | Cont from AME               |
|                                        |             |                |           |        | Reconcile Mede              |
|                                        |             |                |           |        | Discharge Plan              |
|                                        |             |                |           |        | Droforopoor                 |

- Complete the Ordering Provider field.
- If you do not know the physician mnemonic, type in the first 3 letters of the last name and click on F9 and choose from the drop down list.
- The Order Source is always "Z".
- Click OK to proceed to complete the charging process.

## **VENTILATOR DOCUMENTATION/CHARGING** (INITIAL VENTILATOR START)

| Add More        | Add to Favorites |
|-----------------|------------------|
| Clear Unchecked | Save as Set      |
|                 |                  |

|              | Orders                      | Pri | Start/Service | Series | Directions | Qty | Details |
|--------------|-----------------------------|-----|---------------|--------|------------|-----|---------|
| $\checkmark$ | VENT MGMT IP/OBS SUB DAY (R | R   | 01/08 1421    |        |            | 1   | Req     |

- The verification screen appears. The "Qty" field is automatically populated as 1 since ventilators and BIPAP are only charged once in a 24 hour period.
- Click Done complete the charging process.

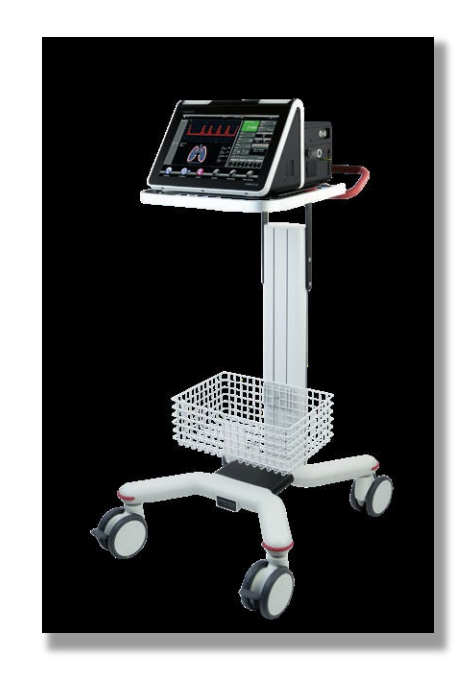

| Done Cancel Help |
|------------------|
|------------------|

## VENTILATOR DOCUMENTATION/CHARGING (SUBSEQUENT DAY)

| RT Ventilator Flowsheet 02/011458 H00738089970 ALIMARLTAHA<br>Ventilator flowsheet treatment:<br>✓ 1 Adult<br>2 Peds                                                                                                    | 2           | Charging for subsequent day ventilators is done by the night shift after midnight.                                                                                                    |
|----------------------------------------------------------------------------------------------------|-------------|----------------------------------------------------------------------------------------------------|
| Ventilator flowsheet treatment:→Adult<br>Intubated prior to admission:<br>Mechanical ventilation start date:<br>Mechanical ventilation start time:<br>Mechanical ventilation stop date:<br>Mechanical ventilation stop time: |             | Image: Restance 02/01/148     H00/300899/00 ALMAR(TAHA)       Image: Restance of the second operation of the second operation of the second operation of the second operation of the second operation of the second operation of the second operation of the second operation of the second operation of the second operation of the second operation of the second operation of the second operation operation operatio |
| Ventilator mode:<br>Nitric:<br>Heliox:                                                                                                    | (Next Page) | (Prev Page) CEnd)                                                                                                    |
| If patient is on >21%<br>Fi02, charge it in the<br>oxygen intervention.                                                                                                    | *           | <ul> <li>When you are ready to charge, type in<br/>"SUB" in the comments box to bring up<br/>the charge screen. Charging is only</li> </ul>                                                                                                    |

done once in a 24 hour period.

#### VENTILATOR DOCUMENTATION/CHARGING (DC VENTILATOR)

| RT V                   | entilator Flowsheet 02/01 1458                                                                      | H00738089970 ALIMARI,TAHA                                                                                                    | ×           |
|------------------------|----------------------------------------------------------------------------------------------------|----------------------------------------------------------------------------------------------------|-------------|
| <b>○</b> k<br>✓ 1<br>2 | <mark>Ventilator flowshe</mark><br>Adult<br>Peds                                                    | et treatment:                                                                                                    |             |
|                        | Ventilator flow<br>Intubated prim<br>Mechanical ventila<br>Mechanical ventila<br>Mechanical ventila | Sheet treatment:>Adult<br>or to admission:<br>tion start date:<br>tion start time:<br>ation stop date: 08/25/23<br>ation stop time: 0130 |             |
|                        |                                                                                                    | Jentilator mode:<br>Nitric:<br>Heliox:                                                                                                   | (Next Page) |
| lf patie<br>Fi02, c    | ent is on >21%<br>harge it in the<br>n intervention.                                                |                                                                                                    |             |

- When discontinuing the ventilator, you must document the date/time that the vent was discontinued on this flow sheet.
- Stop date/time must be documented when patient is extubated, expires or is transferred to hospice or organ harvesting care.

Patients that are placed on hospice or transplant are given a new patient number. If the ventilator is continued, it is documented as a new start.

#### **OXYGEN DOCUMENTATION AND CHARGING**

| Current Date/Time DAM     I: 0/ of 83       Document Document Document Add Select Change View Order Edit ≥More Detail Text       Now Interv's Interv's Status History Detail Text       Patient Edit Patient Edit Edit Patient Edit Edit Patient Edit Edit Patient Edit Edit Patient Edit Edit Patient Edit Edit Patient Edit Edit Patient Edit Edit Edit Patient Edit Edit Patient Edit Edit Edit Edit Edit Edit Edit Edi                                                                                                    |
|----------------------------------------------------------------------------------------------------|
| Document         Document         Add         Select         Change         View         Order         Edit         ≥More           Now         Interv's         Interv's         Status         History         Detail         Text           Patient         Interv's         Status         Admit         Admit         Interv         I           Attend Dr         HCBHI         HcBr ide, Hichael         HD         Aqe/Sex         75 H         Loc         H,768E           Start Date         02/01/19 at         0000 End Date         02/01/19 at         235         I         I                                                                                                    |
| Now         Interv's         Interv's         Status         History         Detail         Text           Patient         Status         Admit         Status         Admit         Interv's         Interv's         Interv's         Status         Admit         Interv's         Interv's         Interv's         Interv's         Status         Admit         Interv's         Interv's |
| Patient     Status     ADH IN     Room H.708E       Resuscitation Status     Full Code     Admit     Admit     I       Attend Dr     HCBHI     IncBride, Nichael MD     Age/Sex     75 H     Loc     H.7EW       Start Date     02/01/19 at     0000 End Date     02/01/19 at     2355                                                                                                    |
| Resuscitation Status         Full Code         Admit         Admit         I           Attend Dr         MCBHI         McBride, Michael         MD         Age/Sex         75 H         Loc         H.7EW           Start Date         (02/01/19) at         (0000) End Date         (02/01/19) at         (235)                                                                                                    |
| Attend Dr         MCBHI         McBride, Michael         MD         Age/Sex         75 H         Loc         H, 7EH           Start Date         (02/01/19)         at         (0000)         End Date         (02/01/19)         at         (235)                                                                                                    |
| Start Date 02/01/19 at 0000 End Date 02/01/19 at 235                                                                                                    |
|                                                                                                    |
| Incidate HTD H2TCFUNDTOFTE2 1:33 ONU TUT COURT                                                                                                    |
|                                                                                                    |
| Care Items Sts Directions OD Doc Src D C/N KI Prt                                                                                                    |
| Routine Care                                                                                                    |
| -Routine Daily Care + A A Sh PS                                                                                                    |
| -Teach/Educate + A 20h CP                                                                                                    |
| Respiratory Therapy                                                                                                    |
| -RT: Nebulizer Treatment + #B A 5h PS                                                                                                    |
| -RT: Extubation + A PS                                                                                                    |
| -RT: Weaning Assessment + A 7h PS                                                                                                    |
| PL- Vent later Clousheet + A 5h PS                                                                                                    |
| A 15h PS                                                                                                    |
| -RI; Hiterial Stick + #B A 9d PS                                                                                                    |
| -RT: Nitric Oxide + A 2d PS                                                                                                    |
| -KI: Incentive Spiroketry + A PS                                                                                                    |
| Physician Urders                                                                                                    |
| -WC: Wound Care Instructions +z A * OE                                                                                                    |
| -Activity +z A * OE                                                                                                    |
| -Advance Diet as Tolerated +z A +z A + OE                                                                                                    |

- Complete the fields as necessary
- If only documenting a change, but you are not ready to charge, skip the "Number of oxygen hours" field.
- Click on "Next Page" to complete and file.

- Oxygen is documented every shift for the total number of hours used during your shift.
- NIGHT SHIFT: Oxygen is charged after midnight for the total number of hours used during your shift.

| ni oxygen os, os nist Hoorsoorzoro oozoki | ad year of                |                           |
|-------------------------------------------|---------------------------|---------------------------|
| 🔣 Oxygen delivery devices:                |                           |                           |
| 1⊡Room air                                | 7□Face mist tent          | 13 RAM cannula            |
| 2⊠Nasal cannula                           | 8⊡High flow nasal cannula | 14 Resuscitation bag/mask |
| 3⊡Mask +                                  | 9⊡High frequency vent +   | 15 T piece                |
| 4⊡Ventilator                              | 10□Nasal IPPV             | 16⊡Tracheostomy collar    |
| 5□Airway pressure device +                | 1100xygen hood            | 17 Transtracheal          |
| 6⊡Blow by                                 | 1200xym i zer             |                           |
|                                           |                           |                           |
| Oxygen detail                             | : Humidified              |                           |
|                                           |                           |                           |
| Oxygen delivery devices                   | i +>NC                    |                           |
|                                           |                           |                           |
| 02 Liters per minute                      | : 5                       |                           |
| 02 mL per minute                          | ::                        |                           |
| SP02 %                                    | :: 95                     |                           |
| F i 02%                                   | : 100                     |                           |
| ETCO2                                     | :: 📃                      |                           |
| Nitric                                    |                           |                           |
| Number of oxygen hours                    | l→12 )                    |                           |
|                                           | $\smile$                  | (Next Page)               |
|                                           |                           |                           |

#### OXYGEN DOCUMENTATION AND CHARGING (CONTINUED)

| Rioxygen 05/05 1151 - 100150012010 0020A | 1907,00711                |                           |
|------------------------------------------|---------------------------|---------------------------|
| 🔣 Oxygen delivery devices:               |                           |                           |
| 1 Room air                               | 7⊡Face mist tent          | 13 <b>1</b> RAM cannula   |
| 2⊠Nasal cannula                          | 8⊡High flow nasal cannula | 14⊡Resuscitation bag/mask |
| 3⊡Mask +                                 | 9⊡High frequency vent +   | 15⊡T piece                |
| <b>4</b> □Ventilator                     | 10⊡Nasal IPPV             | 16⊡Tracheostomy collar    |
| 5⊡Airway pressure device +               | 11⊡0xygen hood            | 17□Transtracheal          |
| 6⊡Blow by                                | 1200xymizer               |                           |
|                                          |                           |                           |
| Oxygen detai                             | l: Humidified             |                           |
|                                          |                           |                           |
| Oxygen delivery devices                  | s∶→NC                     |                           |
|                                          |                           |                           |
| 02 Liters per minuto                     | e: 5                      |                           |
| 02 mL per minuto                         | e:                        |                           |
| SPO2 3                                   | 2: 95                     |                           |
| Fi02                                     | 2: 100                    |                           |
| ETCO                                     | 2:                        |                           |
| Nitrio                                   | c                         |                           |
| Number of oxygen hours                   | s¦→12                     |                           |
|                                          |                           | (Next Page)               |

- Enter the physician's mnemonic in the "Ordering Provider" field. (If you do not know the MD mnemonic, type in the first 3 letters of the last name and click F9 for a listing).
- In the "Order Source" field type in Z
- Click OK and then "Yes" to file to charge for your shift.

- To charge, place the number of hours of oxygen used during your shift in the "Number of oxygen hours:" field.
- Click "Next Page".
- Click "End".
- Click "Yes" to file.

|        |                | Curr       | ent All | Session   |        |      |    | Viev |
|--------|----------------|------------|---------|-----------|--------|------|----|------|
| +      | Category       | Orders     | Pri     | Date/Time | Status | Stop | My | Hold |
| + Nur: | sino_(32)      |            |         |           |        |      |    |      |
| + Med  | ica Order Mana | gement     |         |           |        |      |    | 23   |
| + Blo  | od Ordering F  | Provider 🤤 | HUAL    |           |        |      |    |      |
| + Car  | dic Other Prov | /ider      |         |           |        |      |    |      |
| + The  | rar Order Sou  | rce Z      |         |           |        |      |    |      |
| + Oth  | er             |            |         |           |        |      |    |      |
|        |                |            |         |           |        |      |    |      |
|        |                |            | ОК      | Cance     | el     |      |    |      |
|        |                |            |         |           |        |      |    | Com  |
|        |                |            |         |           |        |      |    | Deee |

#### NITRIC DOCUMENTATION AND CHARGING

| Process Care Items                                     |         |                |                |                |                  |              |         | 8     | 1              |
|--------------------------------------------------------|---------|----------------|----------------|----------------|------------------|--------------|---------|-------|----------------|
| Current Date/Time DAN                                  |         |                |                |                |                  | I: 07        | ′ of 83 |       | X              |
| Document Document Add S                                | elect   | Change         | e ⊻iew         | Orde           | er               | <u>E</u> dit | ≥Mor    | е     | ?              |
| <u>N</u> ow <u>I</u> nterv's <u>I</u> nterv <u>I</u> r | nterv's | <u>S</u> tatus | <u>H</u> istor | y <u>D</u> eta | ail              | <u>⊺</u> ext |         |       | 84             |
| Patient                                                |         |                | Status         | ADM IN         |                  | Room         | H.708   | Ε     |                |
| Resuscitation Status Full Code                         |         |                | Admit          | 01/22/1        | 9                | Bed          | 1       |       | 50             |
| Attend Dr MCBMI McBride, Michael                       | MD      |                | Age/Sex        | 75 M           |                  | Loc          | H.7EW   |       |                |
| Start Date 02/01/19 at 0000 End Date 0                 | 2/01/19 | at 2359        | Med Edit       | 02/01 1        | 206              | Unit#        | H0011   | 15618 | 2              |
| Include A,D AS,CP,MO,OE,PS 1:99 OWN II                 | NT      |                | Acuity         |                |                  |              |         |       |                |
| 0                                                      |         |                |                | 0.0            |                  | 0            |         |       | +              |
| Care Items                                             |         | STS DIrec      | tions          | 0              | Doc              | SIC          |         |       | →              |
| Routine Lare                                           | _       |                |                | _              |                  |              |         |       |                |
| -ROUTINE Daily Lare +                                  | _       |                |                |                | <u>01</u><br>205 | CD CD        |         |       | $ \mathbf{i} $ |
| - Teduli/Eurodie +                                     |         | н              |                |                | 2011             | LP           |         |       | <b>—</b>       |
| _DI' Nobulizer Treatwent +                             | #D      | 0              |                |                | 56               | DC           |         |       |                |
| -RT: Retubation +                                      | #D      | 0              |                |                | JII              | PC           |         |       | Ŧ              |
| -RI! Weaning Assessment +                              |         | 9              |                |                | 7h               | PS           |         |       |                |
| -RI: Ventilator Elousheet +                            |         | A              |                |                | 56               | PS           |         |       |                |
| -RI: Oxugen +                                          |         | A              |                |                | 15h              | PS           |         |       |                |
| KL: Hrterial Stick +                                   | #B      | A              |                |                | hP               | PS           |         |       |                |
| -RT: Nitric Oxide +                                    |         | A              |                |                | 2d               | PS           |         |       |                |
| -RI, Incentive Spinoneury +                            |         | A              |                |                |                  | PS           |         |       |                |
| Physician Orders                                       |         |                |                |                |                  |              |         |       |                |
| -WC: Wound Care Instructions                           | +z      | A              |                | *              |                  | OE           |         |       |                |
| -Activity                                              | +Z      | A              |                | *              |                  | OE           |         |       |                |
| -Advance Diet as Tolerated                             | +Z      | A              |                | *              |                  | 0E           |         |       |                |
|                                                        |         |                |                |                |                  |              |         | _     |                |

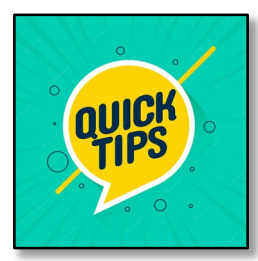

You can document nitric as often as necessary without charging by skipping the "ND measured (ppm)" field Nitric is charged each shift for the total number of hours used on your shift.

- Nitric should be documented and charged via the Nitric Oxide intervention. There is a field on the vent flowsheet to document nitric; however, it cannot be charged from the flow sheet.
  - When you are ready to charge nitric for your shift, add a reading into the "NO measured (ppm)" field to prompt the charge screen to appear.
  - NIGHT SHIFT: Nitric is charged after midnight for the total number of hours used during your shift.

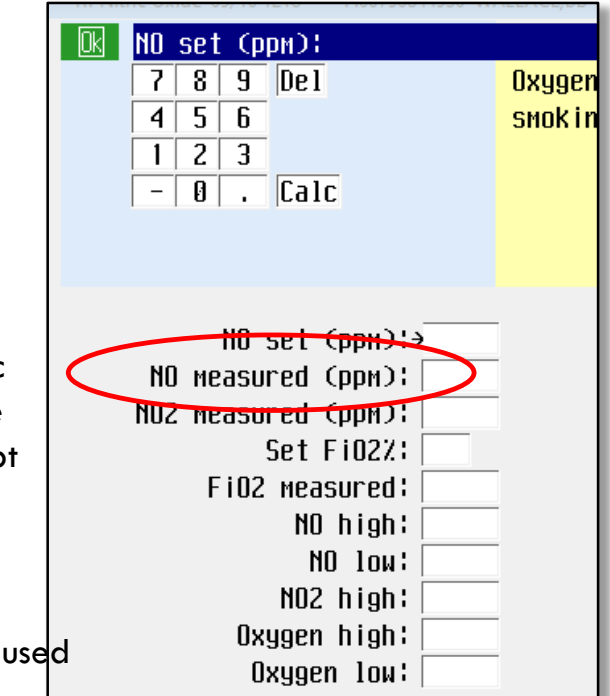

#### HELIOX DOCUMENTATION AND CHARGING

|       | —        |           |            |        |      | -      |     | _   |
|-------|----------|-----------|------------|--------|------|--------|-----|-----|
| Patie | ent      | H         |            |        |      |        |     |     |
| RES   | USCITA   | ATION ST  | ATUS       | Full   | Cod  | е      |     |     |
| Atter | nd Dr    | SCHCL     | Sch        | wendem | an,C | lair A | ME  | )   |
| Star  | t Date   | 09/10/2   | 3 at 10000 | End D  | )ate | 09/10/ | /23 | at  |
| Inclu | ide A,   | D AS,CP   | ,M0,0E,P9  | 1:99   | OWN  | INT    |     |     |
|       |          |           |            |        |      |        |     |     |
|       | Care Ite | ems       |            |        |      |        | 5   | Sts |
|       | Respira  | atory The | erapy      |        |      |        |     | Γ   |
|       | -RT: (   | )xygen +  |            |        |      |        |     | E   |
|       | -RT 1    | 1 Time 1  | Assessmer  | it +   |      |        |     | A   |
|       | -RT: H   | leated H  | igh Flow   | 02 +   |      |        |     | A   |
|       | -RT:     | [ranspor  | t +        |        |      |        |     | A   |
|       | -RT: H   | leliox +  |            |        |      |        |     | A   |
|       | Physic   | ian Ordel | °S         |        |      |        |     |     |
|       | -Intak   | ke & Outp | put        |        |      |        | +Z  | A   |
|       | -Measi   | ure Circo | umference  | !      |      |        | +Z  | A   |
|       | -Meası   | ure Leng  | th         |        |      |        | +Z  | A   |
|       | NICH     | Foodino   |            |        |      |        |     | 0   |

ппе

ппег

ппетт

- Heliox is charged on each shift for the total number of hours used on your shift.
- Heliox should be documented and charged via the Heliox intervention. When charging, it automatically populates the hours field as 1.
   Backspace to erase and add the correct number of hours for your shift.

- When you are ready to charge heliox for your shift, add a reading into the "Heliox concentration %" field to prompt the charge screen to appear.
- NIGHT SHIFT: Heliox is charged after midnight for the total number of hours used during your shift.

|               | HELIOX THERAPY                                                            |
|---------------|---------------------------------------------------------------------------|
|               | Heliox start date: 08/14/23<br>Heliox start time: 1045                    |
|               | Heliox stop date:<br>Heliox stop time:                                    |
| Ć             | liox liter flow L/min: 5<br>eliox concentration %: 70                     |
| iox<br>ne     | :hod of administration: Inline<br>Heart rate: 138<br>Respiratory rate: 35 |
| ar.           | SP02 % 100                                                                |
|               | LUNG SOUNDS                                                               |
| <b>s</b> used | eft upper lobe: Clear                                                     |

| Current Date/Time DAN                              | I: 0√ of 22                                  |
|----------------------------------------------------|----------------------------------------------|
| Document Document Add Select                       | <u>Change View Order Edit ≥More</u>          |
| <u>N</u> OW <u>Intervis</u> <u>Interv</u> Intervis | <u>Status History Detail Text</u>            |
| Patient                                            | Status DIS IN Room H.568N                    |
| Resuscitation Status Full Code                     | Admit 01/23/22 Bed 1                         |
| Attend Dr SANSH Sandell, Sharon R MD               | Age/Sex 5Y 00M F Loc H.PICU                  |
| Start Date 01/26/22 at 0000 End Date 01/26/22      | at 2359 Med Edit 01/26 1023 Unit# H002121967 |
| Include A,D AS,CP,MO,OE,PS 1:99 OWN INT            | Acuity                                       |
|                                                    |                                              |
| _ Care Items                                       | Sts_DirectionsOD_Doc_Src_D_C/N_KI_Prt        |
| Routine Care                                       |                                              |
| -Routine Daily Care +                              |                                              |
| -Hygiene Care +                                    | D 2d CP                                      |
| -Lines/Drains/Airways +                            | D 2d CP                                      |
| -Teach/Educate +                                   | D 2d CP                                      |
| -Manage/Refer/Contact/Notify +                     | D 1d CP                                      |
| Respiratory Therapy                                |                                              |
| -RT: Chest Physiotherapy - Initial + #B            | D 3d PS                                      |
| -RT: Chest Physiotherapy - Subsequent +#B          | D 5h PS                                      |
| -RT: Nebulizer Treatment + #B                      | D 5h PS                                      |
| -RT: Oxygen +                                      | D 1d PS                                      |
| -RI: Metered Dose Inhaler +                        | D 5h PS                                      |
| -RI; Heated High Flow 02 +                         | D 1d PS                                      |
| internotion ingit i ton ou                         |                                              |

- Patients utilizing Optiflow, Airvo or
   Vapotherm must be documented in the "Heated High Flow 02" intervention.
- All high flow documentation and charging is done in this intervention.
   DO NOT additionally document in the "Oxygen" intervention!
- When charging for high flow 02, you charge for the total number of hours the patient used the high flow unit regardless of Fi02.
- NIGHT SHIFT: High flow oxygen is charged after midnight for the total number of hours used during your shift.

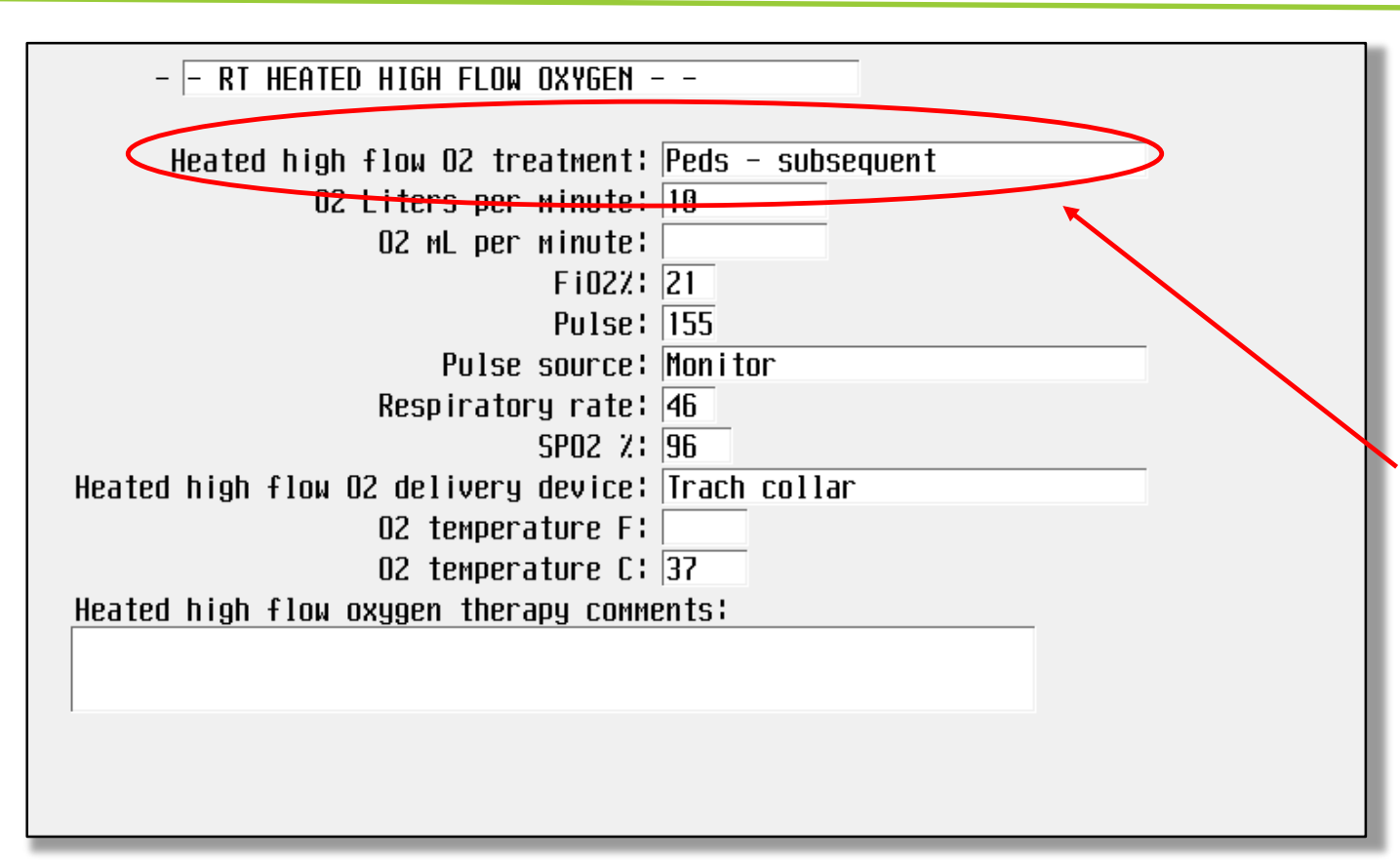

- You can document as often as necessary without charging by skipping the "Heated high flow 02 treatment:" field.
- This allows you to documented any changes during your shift.

#### When you are ready to charge,

complete the "Heated high flow 02 treatment:" field and the additional information along with the hours used during your shift.

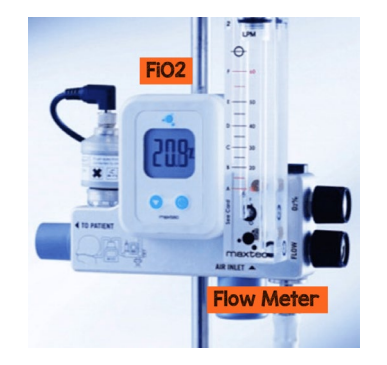

| + Category                                                           | Drders F      |                |             |         | 1.0110 11/110 0 0 11                                                              |
|----------------------------------------------------------------------|---------------|----------------|-------------|---------|-----------------------------------------------------------------------------------|
| + Nursing (24)<br>+ Medica Order Managemen                           |               | Pri   Date/lii | e Status    | Stop My | Hold Resume<br>DC<br>I Jndo                                                       |
| + Cardic<br>+ Cardic<br>+ Therar<br>+ Other Provider<br>Order Source | er FANJE<br>Z | Fann i ng , J  | effrey J MD |         | ler Sets<br>Irders<br>Is/Fluids<br>e as Set                                       |
|                                                                      | ОК            | Ca             | ncel        |         | fications<br>Cont from AME<br>Reconcile Meds<br>Transfer Receiv<br>Discharge Plan |

- Complete the Ordering Provider field.
- If you do not know the physician mnemonic, type in the first 3 letters of the last name and click on F9 and choose from the drop down list.
- Click OK to proceed to complete the charging process.

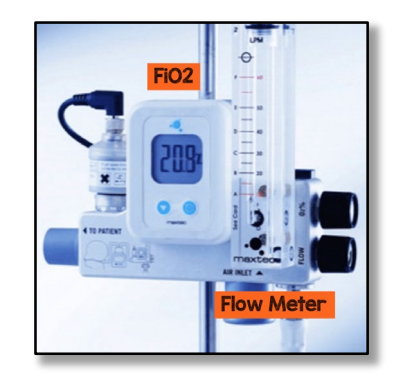

| Preview/Edit                                          |                                     | (X)                    |
|-------------------------------------------------------|-------------------------------------|------------------------|
| 1.Req'd Queries are Missing.                          | Add More                            | Add to Favorites       |
| Z.UUANTITY IS FEQUIFED.<br>3 Must review order detail | Clear Unchecke                      | ad Save as Set         |
|                                                       |                                     |                        |
| Orders                                                | Pri Start/Service Series            | Directions Qty Details |
| ☑ O2 Heated High Flow (RESP)                          | R 01/08 1345                        | Ren                    |
|                                                       | Type in the total number of hours y |                        |
|                                                       | need to charge for your shift.      | <none></none>          |
|                                                       |                                     |                        |
|                                                       |                                     | 3                      |
|                                                       |                                     | 4                      |
|                                                       |                                     | 5                      |
|                                                       |                                     | 6                      |
|                                                       |                                     | 7                      |
|                                                       |                                     | 8                      |
|                                                       |                                     | 10                     |
|                                                       |                                     | <clear></clear>        |
|                                                       |                                     | <cance 1=""></cance>   |
| Done                                                  | Cancel Help                         |                        |

- Type in the total number of hours that the patient used the high flow device on your shift and click Enter.
- Click "Done" to file to complete charging.

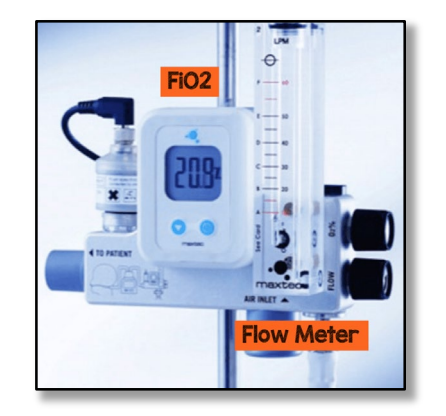

#### **ABG PUNCTURE**

| Process Care Items                                 |                                                            |
|----------------------------------------------------|------------------------------------------------------------|
| Current Date/Time DAN                              | I: 0√ of 70                                                |
| Document Document Add Select                       | <u>Change View O</u> rder <u>E</u> dit ≥More               |
| <u>N</u> ow <u>Interv's</u> <u>Interv Interv's</u> | <u>S</u> tatus <u>H</u> istory <u>D</u> etail <u>T</u> ext |
| Patient                                            | Status ADM IN Room H.3311                                  |
| Resuscitation Status Full Code                     | Admit 07/17/18 Bed 1                                       |
| Attend Dr SHUAL Shulkin, Allan N MD                | Age/Sex 50 F Loc H.MICU                                    |
| Start Date 02/07/19 at 0000 End Date 02/07/1       | 9 at 2359 Med Edit 02/07 0912 Unit# H001721721             |
| Include A,D AS,CP,MO,OE,PS 1:99 OWN INT            | Acuity                                                     |
|                                                    |                                                            |
| Care Items                                         | Sts_Directions OD_Doc_Src_D_C/N_KI_Prt                     |
| Routine Care                                       |                                                            |
| -Routine Daily Care +                              | A 5h CP                                                    |
| -Teach/Educate +                                   | A 5h CP                                                    |
| -Manage/Refer/Contact/Notify +                     | A 9d CP                                                    |
| Respiratory Therapy                                |                                                            |
| -RT: Inpatient CPR +                               | * A old PS                                                 |
| -RT: Bronch Assist +                               | A old PS                                                   |
| -RT: Nebulizer Treatment + #                       | B A 26M PS                                                 |
| -RT: Weaning Assessment +                          | A 15h PS                                                   |
| -RT: Ventilator Flowsheet +                        | A 4h PS                                                    |
| -RT: Oxygen +                                      | A 2h PS 2h                                                 |
| -RT 1:1 Time Assessment +                          | A Zd PS                                                    |
| -RT: Transport +                                   | A 10d PS                                                   |
| -RT: Arterial Stick +                              |                                                            |
| -RT: Nasotracheal Suction +                        | B A old PS                                                 |
| -RT: Nitric Oxide +                                | A old PS                                                   |

| V        | View Document Activity View Only - RT Arterial Stick |                              |
|----------|------------------------------------------------------|------------------------------|
| Patient  |                                                      |                              |
|          | Date Time by                                         |                              |
| Occurred | 1 10/19/18 1105 VBS SHPATI, VAL B Recor              | ded at terminal MCDHD3NCLS12 |
| Recorded | d 10/19/18 1817 VBS SHPATI, VAL B By me              | nitor                        |
|          |                                                      |                              |
|          | -  - ARTERIAL STICK                                  |                              |
|          |                                                      |                              |
| A11      | llens test performed: Yes                            |                              |
| A        | Allens test results: Negative                        |                              |
| A        | Arterial stick site: Radial, left                    |                              |
|          |                                                      |                              |
| Arte     | terial stick comment:                                |                              |
|          |                                                      |                              |
|          | 1                                                    |                              |

- When you perform a blood gas stick, you charge using the "Arterial Stick" intervention.
- This intervention is only used when you perform an actual arterial stick.
- This is NOT used for heel stick, CBG, or arterial line draws.

#### LUNCH PUNCH

# **DUNCH**

- ALL staff are expected to badge in/out for lunch daily
- If you are unable to take your lunch:
  - Call you TL and let them know that you have not been able to take a 30 minute break
  - If they are unable to relieve you for lunch, you need to note that you were unable to take a lunch break in the blue book
- You should NOT be writing in your lunch in the book every day.

#### LEADERSHIP TEAM

Your leadership team is here to help you with any questions or concerns.

| TITLE                           | NAME              | OFFICE PHONE | EMAIL                                   |
|---------------------------------|-------------------|--------------|-----------------------------------------|
| Director                        | Tony Spera        | 972-566-5751 | Tony.spera@medicalcityhealth.com        |
| Manager (Adult, H&S)            | Alberto Perez     | 972-566-7235 | Alberto.perez@medicalcityhealth.com     |
| Manager (Pediatric)             | Morgan Mora       | 972-566-7268 | Morgan.Mora@medicalcityhealth.com       |
| Supervisor (Day Shift)          | Davida Nelson     | 972-566-7322 | Davida.nelson@medicalcityhealth.com     |
| Supervisor (Day Shift)          | David Gibson      | 972-566-5392 | David.gibson@medicalcityhealth.com      |
| Supervisor (Day Shift)          | Mubark Fadl       | 972-566-7231 | Mubark.fadl@medicalcityhealth.com       |
| Educator                        | Chris Cates       | 972-566-4306 | Christopher.cates@medicalcityhealth.com |
| Pulmonary Lab Coordinator       | Louis Bracken     | 972-566-7234 | Louis.bracken@medicalcityhealth.com     |
| Supervisor (Heart & Spine)      | Jeremy Miller     | 972-940-8105 | Jeremy.miller@medicalcityhealth.com     |
| Supervisor (Night Shift)        | Sunil Edward      | 972-566-7444 | Sunil.edward@medicalcityhealth.com      |
| Clinical Operations Coordinator | Shayla Dollar     | 972-566-2701 | Shayla.dollar@medicalcityhealth.com     |
| Supervisor (Night Shift)        | Ramona Faught     | 972-566-2701 | Maria.faught@medicalcityhealth.com      |
| Educator                        | Haley Engelbrecht | 972-566-2375 | Haley.camp@medicalcityhealth.com        |
| Supervisor (Day Shift)          | Gabby Loggins     | 972-566-7022 | Gabrielle.johnson@medicalcityhealth.com |
|                                 |                   |              |                                         |

S:\Respiratory Care\New Hire Orientation\New Hire Charting-Charging Procedures.pptx